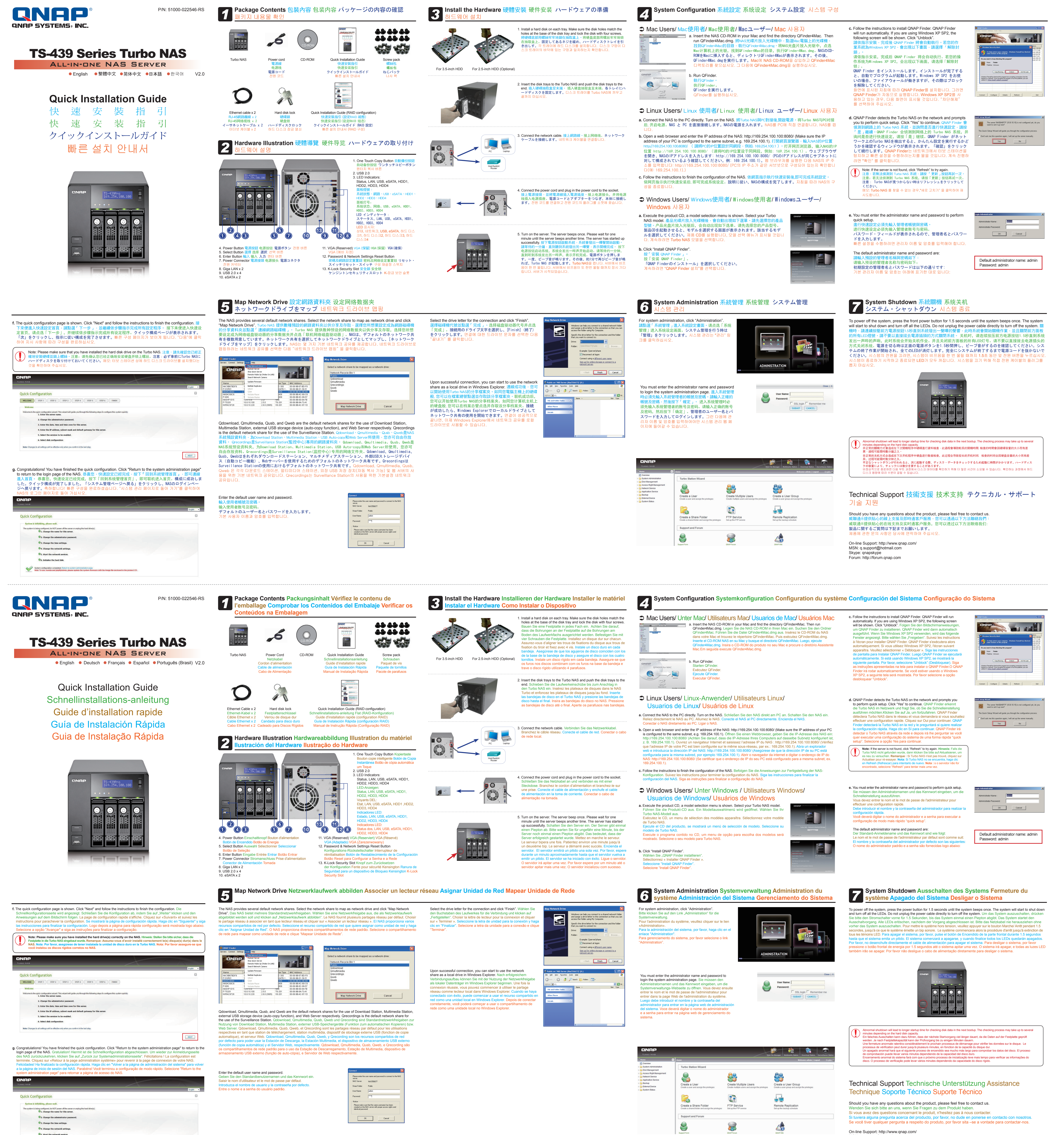

On-line Support: http://www.gnap.com/ MSN: q.support@hotmail.com Skype: qnapskype Forum: http://forum.qnap.com

System configuration completed. Return to system administration page. Note: To use Joomla and phpMyAdmin, please update the system firmware with the image

5. Start the network services.

©6. Initialize the hard disk.

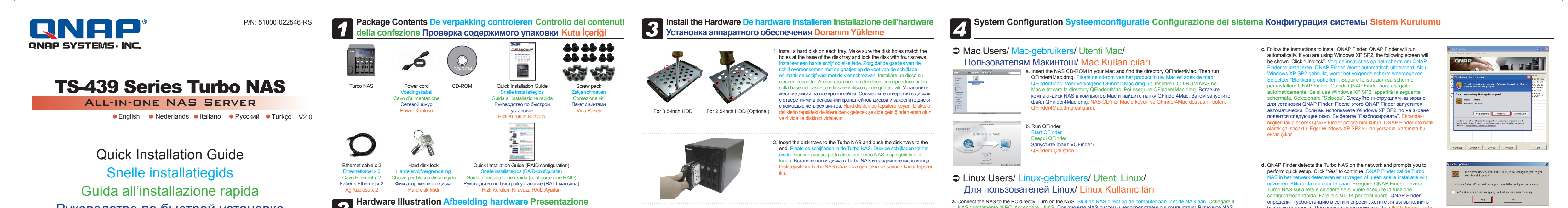

## Руководство по быстрой установке Hızlı Kurulum Kılavuzu

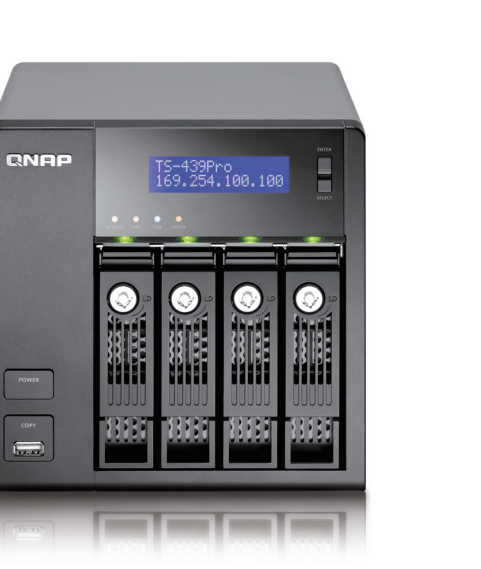

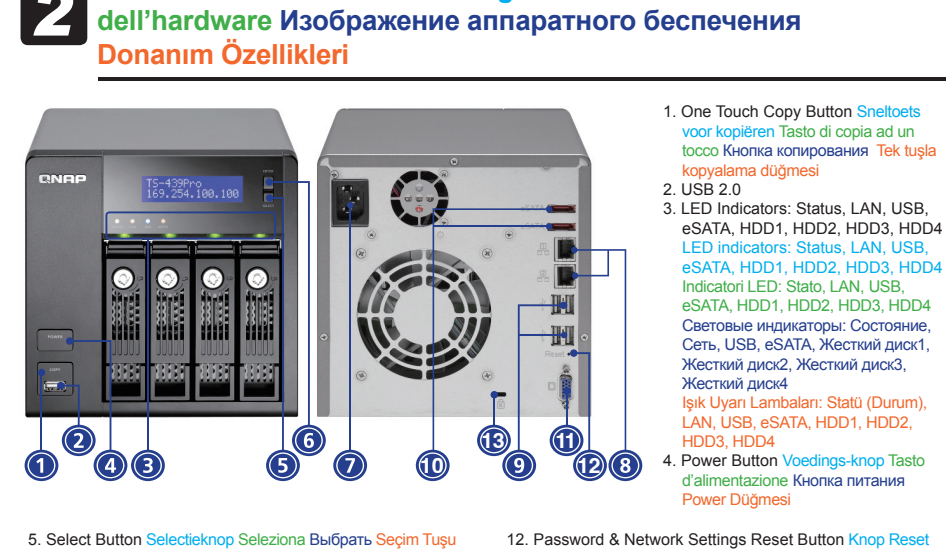

 6. Enter Button Enter-knop Inserisci BBog Giriş
 7. Power Connector Voedingsaansluiting Connector Voedingsaansluiting Connector Voe configurazione Переключатель сброса конфигурации Şifre alimentazione Разъем питания Power Bağlantısı & Ağ ayarları sıfırlama Düğmesi 13. K-Lock Security Slot Sleuf K-slotbeveiliging Alloggio antifurto Kensington Слот безопасности К- K-Lock(Güvenlik Kilidi) Koruma Yuvası

VGA (Зарезервировано) VGA (Yedekleme)

8. Giga LAN x 2

9. USB 2.0 x 4

10. eSATA x 2

Drive". De NAS bie

NEXT

Sürücüsünü Eşle" ye tıklayın.

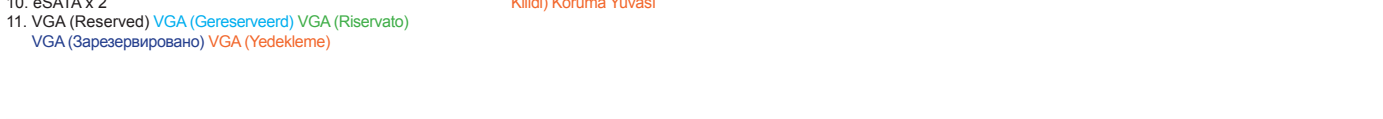

5 Map Network Drive Koppelen met netwerkschijf Mappare unità di rete Отметка сетевого диска Ağ Sürücüsünü Eşle

10

-----

f. The quick configuration page is shown. Click "Next" and follow the instructions to finish the configuration. De snelle visualizzata la pagina per la configurazione rapida. Fare clic su "Prossimo" e seguire le istruzioni per completare la сопfigurazione. Будет показана страница быстрой конфигурации. Нажмите "Следующий" и следуйте инструкциям для выполнения конфигурации. Hizli Ayar sayfasi çıkacaktır. "sonraki"e tıklayın ve bilgileri takip edip ayarları bitirin.

Note: Please make sure that you have installed the hard disk drive on the Turbo NAS. Opmerking: zorg dat u de harde schijven correct he geinstalleerd op de NAS. Nota: Assicurarsi di avere installato il disco rigido su Turbo NAS. Примечание: Убедитесь, что вы установили жесткий диск на турбо-станцию. Lütfen Turbo NAS cihazınıza hard disklerin kurulduğundan emin olun.-'

|                                                                                                    |        | English 🗸 |
|----------------------------------------------------------------------------------------------------|--------|-----------|
| Quick Configuration                                                                                                    |        | 2         |
| WELCOME         STEP 1         STEP 2         STEP 3         STEP 4         STEP 5         STEP 6         FINISH                                                  |        |           |
| Welcome. Welcome to the quick configuration witard. This witard will guide you through the following sleps to configure this system qui 1. Enter the server name. | icidy: |           |
| 2. Change the administrator password.                                                                                                    |        |           |
| 3. Enter the date, time and time zone for this server.                                                                                                    |        |           |
| 4. Enter the IP address, subnet mask and default gateway for this server.                                                                                         |        |           |
| 5. Select the services to be enabled.                                                                                                    |        |           |
| 6. Select disk configuration                                                                                                    |        |           |
| Note: Changes to all settings will be effective only when you confirm in the last step.                                                                           |        |           |

g. Congratulations! You have finished the quick configuration. Click "Return to the system administration page" to return to the login page of the NAS. Gefelicit ! U hebt de snelconfiguratie voltooid. Klik op "Terug naar systeembeheerpagina" om pagina van de NAS. Congratulazioni! Ha completato la configurazione rapida. Fare erug te keren naar de aanme clic su "Ritorna alla pagina d'amministrazione del sistema" per tornare alla pagina di login del NAS. Поздравляем! Вы закончили быструю конфигурацию. Нажмите "Вернуться на страницу администрирования системы" для возврата на страницу входа NAS. Tebrikler. Hızlı avarları bitirdiniz. "Return to the system administration page" tıklavıp giris sayfasına dö

QNAP

**Quick Configuration** 

System is initializing, please wait.

The system is being configured, do NOT power of the server of a server of a server.

3. Change the time settings.

4. Change the network settings.

5. Start the network services.

2. Change the administrator password

3. Change the time settings.

4. Change the network settings.

© 5. Start the network services

6. Initialize the hard disk.

System configuration completed. Return to system administration page. Note: To use Joomla and phpMyAdmin, please update the system firmware with the image file enclosed in the product CD.

6. Initialize the hard disk.

2. Change the administrator password.

System configuration completed. Return to system administration page. Note: To use Joomla and phpMyAdmin, please update the system firmware with the image file enclosed in the product CD.

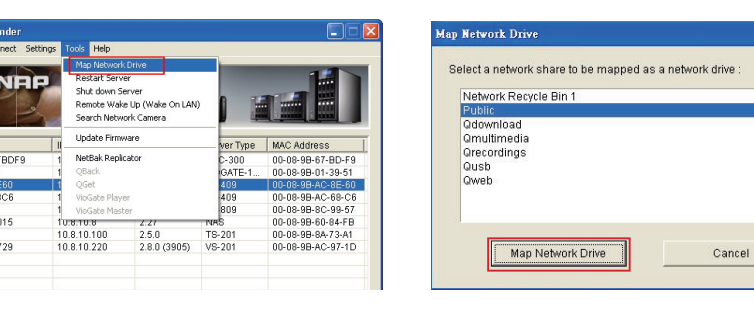

are la condivisione di rete da mappare come unità di rete e fare clic su "Mappa unità di rete". NAS предоставляет

external USB storage device (auto-copy function), and Web Server respectively. Qrecordings is the default network share for the use of the Surveillance Station, Qdownload, Qmultimedia, Qusb en Qweb zijn de ingeb ouwde netwer ings is de standaardnetwerkdeling voor gebruik van het Surveillance Station. Qdownload, Qmultimedia, Qusb, e Qweb sono le condivisioni predefinite di rete per l'uso della Stazione di Download, della Stazione Multimediale, del dispositivo esterno di memorizzazione USB (funzione auto-copia), e server Web rispettivamente. Qrecordings è la condivisione di rete predefinita per l'uso di Surveillance Station. Qdownload, Qmultimedia, Qusb, и Qweb – сетевые ресурсы по умолчанию для использования Станции загрузки, Станции мультимедиа, внешнего носителя USB (функция автокопирования) и веб сервера соотвественно. Qrecordings – это стандартная общая сетевая папка для использования Surveillance Station. nload, Qmultimedia, Qusb ve Qweb sırasıyla İndirme İstasyonu, Multimedya İstasyonu, harici USB saklama aygıtı (o kopyalama işlevi) ve Web Sunucusunun kullanımı için varsayılan ağ paylaşımlarıdır. Qrecordings, Surveillance Station kullanımı çin varsayılan ağ paylaşımıdır.

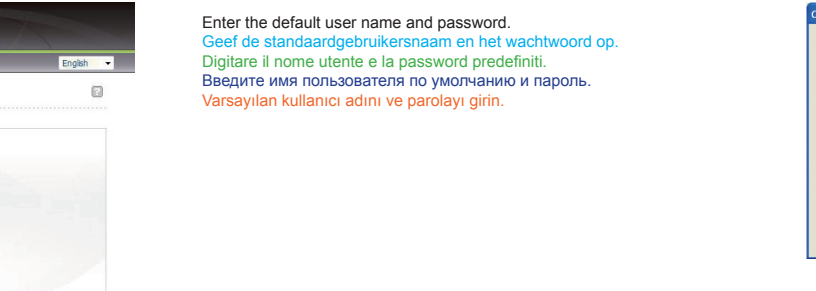

The NAS provides several default network shares. Select the network share to map as network drive and click "Map Network Select the drive letter for the connection and click "Finish' klik op "Map Network Drive" (Koppelen met netwerkschiif). II NAS mette a disposizione diverse condivisioni di rete predefinite Selezionare l'unità della lettera per la connessione e fare clic su "Fin Выберите букву диска для подключения и нажмите "Готово". различные сетевые ресурсы по умолчанию. Выберите сетевой ресурс для отметки в качестве сетевого диска и нажмите Bağlantı için sürücü harfini seçin ve "Sonlandır" a tıklayın. "Отметить сетевой диск". NAS birkaç varsayılan ağ paylaşımı sağlar. Ağ sürücüsü olarak eşlenecek ağ paylaşımını seçin ve "Ağ

00000 00000 00000 00000 00 183837 188837 188837 18

O,

Upon successful connection, you can start to use the network share as a local drive in Windows Explorer. Na dat een suc ing tot stand is gekomen, kunt u de netw cale schijf in de Verkenner gebruiken. Una volta effettuata con successo la connessione, si può iniziare ad utilizzare la condivisione di rete come unità locale in Espiora risorse. После успешного подключения можно начинать использовать сетевой ресурс как локальный диск в Windows Explorer. Başarılı bağlantı sonrasında, paylaşımını Windows Explorer'da yerel bir sürücü olarak kullanmaya

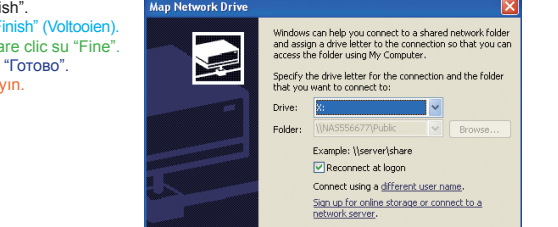

3. Connect the network cable. Sluit de netwerkkabel aan. Collegare il cavo

di rete. Подключите сетевой кабель. Ağ kablosunu takın.

4. Connect the power cord and plug in the power cord to the socket

одключите сетевой шнур и вставьте его в розетку.

Collegare il cavo d'alimentazione all'unità ed alla presa di corrente

Power Kablosunu soketine ve diğer ucunuda elektrik prizine takın.

5. Turn on the server. The server beeps once. Please wait for one

up successfully. Schakel de server in. De server zal één keer j

Il server si è avviato. Включите турбо-станцию. Сервер издаст одиночный звуковой сигнал. Подождите, пока сервер не издаст еще

çalıştırın. Cihaz 1 kez uyarı sesi verecektir. Lütfen 2. uyarı sesini 1 dakika kadar bekleyin. Cihaz çalışır duruma gelecektir.

minute until the server beeps another time. The server has started

server is gelukt. Accendere il server. Il server emetterà un avviso sonoro. Attendere un minuto circa finché il server emette un altro avviso sonoro.

один звуковой сигнал. что означает его успешный запуск. Cihazi

Finish Cancel 🕤 🕤 👘 🔎 Search 🏠 Folders 🔛 • Size Ty

You must enter the administrator name and password to login the system administration page. U moet de be en het wachtwoord invoeren om de webpagina voor het nome e la password amministratore per accadere alla pagina web d'amministrazione de sistema. Теперь необходимо ввести имя администратора и пароль, чтобы зайти на вебстраницу администрирования системы. Sistem Yönetim

нистрирование

kuruluma devam edin.

b. Click "Install QNAP Finder".

cteer "Install QNAP elezionare "Installa QNAP Finder"

систему. NAS'ı doğrudan PC'ye bağlayın. NAS'ı açın.

PC is configured to the same subnet, e.g. 169.254.100.1). Open een

adresinin aynı altağa yapılandırıldığından emin olun, örn. 169.254.100.1).

art de product-cd. Een menu voor de modelselectie wordt v

Для продолжения выберите "Установите QNAP Finder".

Devam etmek icin "Install QNAP Finder" ı secin.

For system administration, click "Administration"

Fare clic sul collegamento Amministrazione per amministrar

For Для администрирования системы нажмите на ссылку

Sistem yönetimi için, lütfen Administration linkine tıklayın.

Support and For

8

1

40

b. Open a web browser and enter the IP address of the NAS: http://169.254.100.100:8080/ (Make sure the IP address of your

169.254.100.1). Aprire un browser per Internet e digitare l'indirzzo IP del NAS: http://169.254.100.100.8080/ (Controllare che l'indirzzo IP del PC sia configurato sulla stessa subnet, p.e. 169.254.100.1). Откройте веб-браузер и введите IP-адрес

NAS-системы: http://169.254.100.100:8080/ (Удостоверьтесь что для компьютера настроен IP-адрес в той же подсети, например 169.254.100.1). Web tarayıcısını açın ve NAS'ın IP adresini girin: http://169.254.100.100:8080/ (PC'nizin IP

Seguire le istruzioni per completare la configurazione del NAS. Следуйте инструкциям для завершения настройки NAS-системы. NAS'ın yapılandırmasını tamamlamak için talimatları izleyin.

c. Follow the instructions to finish the configuration of the NAS. Volg de instructies om de configuratie van de NAS te vo

**6** System Administration Systeembeheer Amministrazione del sistema Администрирование системи слуга и слуга

ADMINISTRATION

Close | X

🗖 SSL login 🗖 Remember me

SUBMIT

Windows Users/ Windows-gebruikers/ Utenti Windows/

Пользователи Windows/ Windows Kullanıcıları

Eseguire il CD del prodotto, sarà mostrato un menu di selezione del modello. Selezionare

тоdello del proprio Turbo NAS per continuare. Вставъте компакт-диск продукта. Появится меню выбора модели. Для продолжения

выберите модель вашей турбо-станции. Ürün CD'sini çalıştırın, model seçme menüsü çıkacak. Kendi Turbo NAS modelinizi seçip

a. Execute the product CD, a model selection menu is shown. Select your Turbo NAS model.

54,100,100;8080/ (Zorg ervoor dat het IP-adres van uw computer op hetz

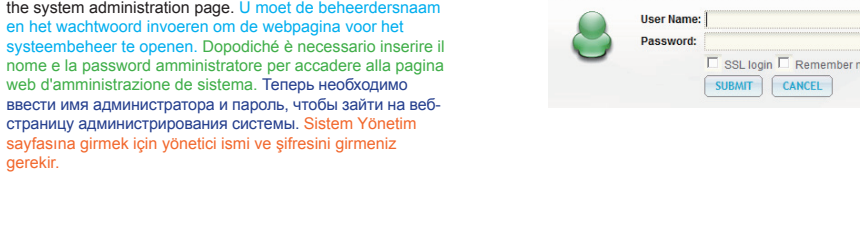

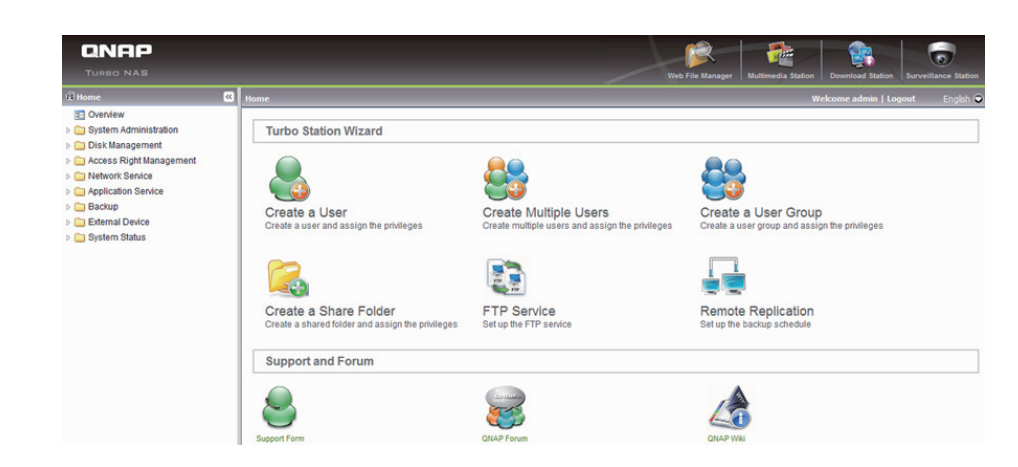

оыструю установку. Для продолжения нажмите Да. QNAP Finder Tu NAS cihazınızı ağ da bulup, hızlı kurulum yapıp yapmayacağınızı sorar. Yes'e tıklayın ve devam edin.

Note: If the server is not found, click "Refresh" to try again. Opnieuwie proberen. Noti se vruh wie za govoručen, kak oan op verudat od na od popieuwie proberen. Noti se urubo NAS non è trovato, fare cili su Aggiorni per iprovare. При: Если турбо-станцию не найден, нажмите Обновить, чтобы повторить польтику. Not: Eger server bulunamazsa, tekrar denemek için 'Refresh'e (Yenile) basın.

e. You must enter the administrator name and password to perform quick setup. U moet de beheerdersnaam en het wachtwoord invoeren om de snelle installatie uit te voeren. È necessario inserire il nome e la password amministratore per eseguire la funzione configurazione rapida  $\Pi_{\Pi R}$ выполнения быстрой установки нужно ввести имя администратора и пароль. Hızlı kurulumu kullanmak için yönetici ismi ve şifresini girmeniz

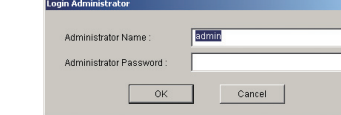

The default administrator name and password are: rsnaam en het stan

Il nome e la password amministratore predefiniti sono

Olağan yönetici simi ve şifresi aşağıdaki gibidir:

Default administrator name: admir Имя администратора и пароль по умолчанию указаны ниже: Password: admin

 System Shutdown Systeem uitschakelen Spegnimento del sistema Отключение системы Sistemin Kapatılması

To power off the system, press the power button for 1.5 seconds until the system beeps once. The system will start to shut down and turn off all the LEDs. Do not unplug the power cable directly to turn off the system. Om het systeem uit te schakelen, hou u de voedingsknop vooraan 1.5 seconden ingedrukt tot het systeem eenmaal piept. Het uitschakelen van het systeem wordt gestart en alle LED's worden gedoofd. Koppel de voedingskabel niet rechtstreeks los om het systeem uit te schakelen. Per spegnere il sistema, tenere premuto per 1.5 secondi il tasto d'alimentazione finché il sistema emette un avviso sonoro. Il sistema avvierà la procedura di spegnimento ed al termine spegnerà tutti i LED. Non scollegare direttamente il cavo d'alimentazione per spegnere il sistema. Для отключения системы нажмите и удерживайте в течение 1.5 секунд кнопку питания на передней оредное и сектора на подаст одиночный звуковой сигнал. Система начнет отключение, после завершения которого все световые индикаторы погаснут. Не извлекайте вилку сетевого шнура из розетки для непосредственного выключения системы. Sistemi kapatmak için, lütfen öndeki power düğmesine uyarı sesi duyana kadar 1.5 saniye basın. Sistem kapanmaya başlayacaktır, ve tüm LED'ler sönecektir. Lütfen sistemi kapatmak için power kablosunu direk prizden çekmeyin.

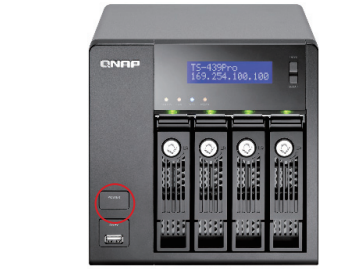

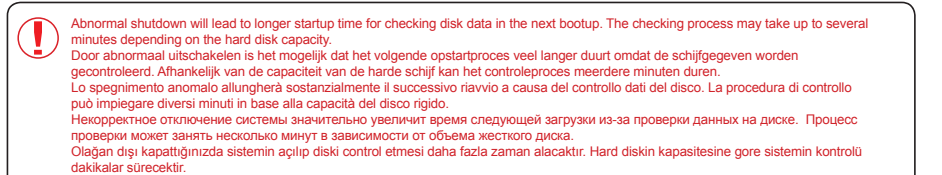

## Technical Support Technische ondersteuning Supporto tecnico Техническая поддержка Teknik Destek

Should you have any questions about the product, please feel free to contact us. Per qualsiasi domanda riguardo al prodotto, mettetevi in contatto con noi. В случае возникновения вопросов по данному продукту обратитесь к нам. Eğer herhangi bir sorunuz olursa bizimle irtibata geçebilirsiniz.

On-line Support: http://www.qnap.com/ MSN: q.support@hotmail.com Skype: gnapskype Forum: http://forum.qnap.com

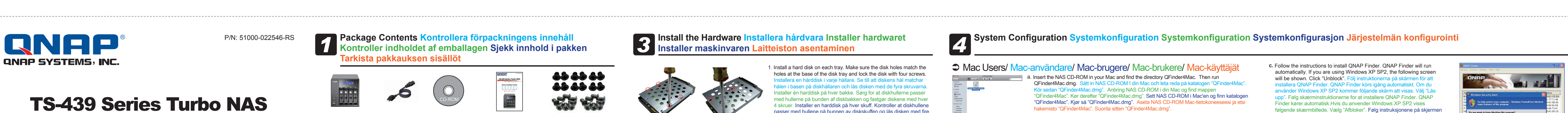

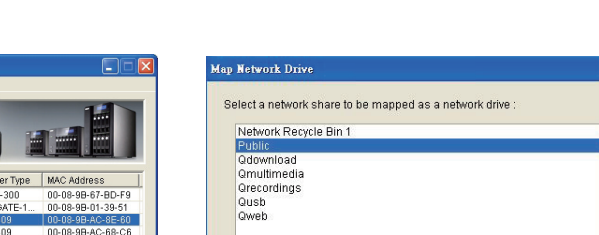

AS Server: NAS556677

Password

Please make sure that the same username has been created on the NAS server with proper access rights and identical password.

OK Cancel

OK Cancel

Share Folder: Public

User Name: admin

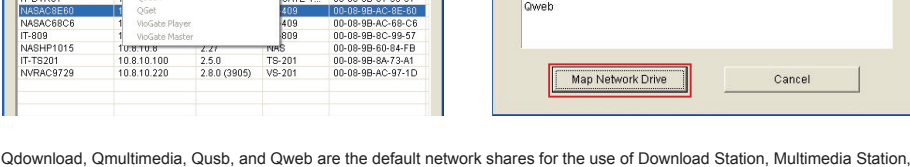

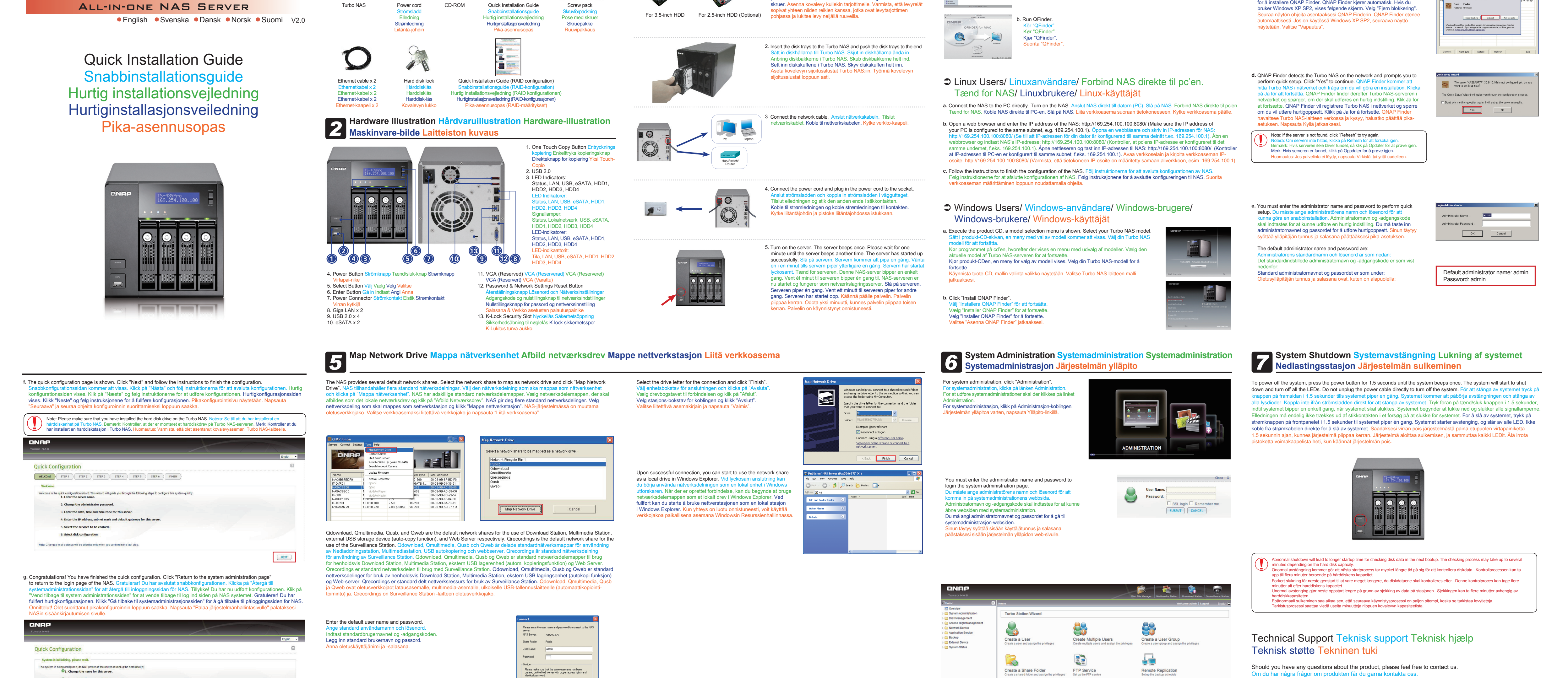

Hvis du har spørgsmål om produktet, er du velkommen til at kontakte o Hvis du har spørsmål om produktet, ikke nøl med å ta kontakt med oss. Jos sinulla olisi jotakin kysyttävää tuotteesta, ota meihin vapaasti yhteytt

On-line Support: http://www.gnap.com/ MSN: q.support@hotmail.com Skype: qnapskype Forum: http://forum.qnap.com